## Tutorial para gravação via OBS Studio

# Sumário

| INSTALAÇÃO            | 1 |
|-----------------------|---|
| CONFIGURAÇÃO          | 1 |
| FONTES DE ÁUDIO/VÍDEO | 4 |
| GRAVAÇÃO              | 8 |

O OBS Studio é um software gratuito e de código aberto para gravação de vídeo e transmissão ao vivo. Com ele é possível gravar vídeos em tomadas diferentes, simulando um estúdio de TV e ainda realizar transmissões para as principais plataformas de streaming de vídeos.

#### INSTALAÇÃO

Para realizar a instalação do OBS, deve-se fazer o download do instalador através do site: <u>https://obsproject.com/download</u>

Para Windows, é compatível com as versões Windows 7, 8, 8.1 e 10. É um software livre, basta baixar o instalador e executar, seguindo as instruções para instalação.

#### CONFIGURAÇÃO

Após a instalação, abra o programa e configure inicialmente o local de destino das gravações:

| •• | enque en eengurugeee |  |
|----|----------------------|--|
|    |                      |  |
|    |                      |  |
|    |                      |  |
|    |                      |  |
|    |                      |  |
|    |                      |  |

#### 1. Clique em Configurações

| Transições de Cena | Controles              | 1  |
|--------------------|------------------------|----|
| Esmaecer           | Iniciar transmissi     | ăo |
|                    | + - O Iniciar gravação | 2  |
| 500 ms             | Modo Estúdio           |    |
|                    | Configurações          |    |
|                    | Sair                   |    |

# 2. Clique em **Saída**

| configurações  |                              |                                                                                                   |              |
|----------------|------------------------------|---------------------------------------------------------------------------------------------------|--------------|
| Geral          | eral                         |                                                                                                   |              |
| )              | Idiorna                      | Portugues do Brasil                                                                               | •            |
| Transmissao    | Tema                         |                                                                                                   | •            |
| Saída          |                              | Buscar novas attalizações ao iniciar o programa     Abrir janela de estatísticas na inicialização |              |
| Áudio sa       | aída                         |                                                                                                   |              |
| _              |                              | ✓ Mostrar diálogo de confirmação quando iniciar transmissões                                      |              |
| Vídeo          |                              | Mostrar diálogo de confirmação quando terminar transmissões                                       |              |
| Teclas de atal |                              | Mostrar diálogo de confirmação ao parar a gravação                                                |              |
|                |                              | Gravar automaticamente quando estiver transmitindo                                                |              |
| Avançado       |                              | Continuar gravando quando a transmissão parar                                                     |              |
|                |                              | Iniciar automaticamente o buffer de repetição durante a transmissão                               |              |
|                |                              | Manter o buffer de repetição ativo quando a transmissão parar                                     |              |
| AI             | inhamentos com encaixe na C  | Cena                                                                                              |              |
|                |                              | ✓ Habilitar                                                                                       |              |
| S              | ensibilidade de Encaixamento | 10,0                                                                                              | <b>\$</b>    |
|                |                              | Encaixar Fontes ás bordas da tela                                                                 |              |
|                |                              | Encaixar fontes com outras fontes                                                                 |              |
|                |                              | Encaixar Fontes aos centros vertical e horizontal                                                 |              |
| Pr             | ojetores                     | _                                                                                                 |              |
|                |                              | Ocultar o cursor sobre projetores                                                                 |              |
|                |                              | Colocar projetores sempre no topo                                                                 |              |
|                |                              | Salvar projetores ao sair                                                                         |              |
| Ba             | andeia do sistema            |                                                                                                   |              |
|                |                              | Ok Cano                                                                                           | celar Aplica |

3. Em Caminho de Gravação, clique em **Localizar** 

| connigurações       |                                 |                                                                         |                                       |
|---------------------|---------------------------------|-------------------------------------------------------------------------|---------------------------------------|
| Geral               | Modo de Saída                   | Simples                                                                 | •                                     |
| (*))<br>Transmissão | Transmissão                     |                                                                         |                                       |
| _                   | Taxa de Bits do Vídeo           | 2500 Kbps                                                               | \$                                    |
| E Saída             | Encoder                         | Software (x264)                                                         | -                                     |
| ()) Áudio           | Taxa de Bits do Audio           | 160<br>] Ativar as configurações avançadas do encoder                   | •                                     |
| Vídeo               | Con a la                        |                                                                         |                                       |
| Teclas de atal      | Gravaçao                        | ravação Dr./                                                            | Localizar                             |
|                     | Caninino de                     | Corar Name de Arquise com Ecnarcos                                      | Localizat                             |
| Avançado            | Qualidade da                    | ravação A mesma da transmissão                                          | •                                     |
|                     | Formato de                      | ravação flv                                                             | Ŧ                                     |
|                     | Configurações personalizadas (  | o Mixer                                                                 |                                       |
|                     | contigui ações personalizados ( | Habilitar Buffer de Repetição                                           | e e e e e e e e e e e e e e e e e e e |
|                     | Aviso: Gravações não pode       | n ser pausadas se a qualidade da gravação estiver definida como "A mesm | a da transmissão".                    |
| >                   |                                 |                                                                         |                                       |

4. Encontre a pasta na qual deseja salvar as gravações e clique em Selecionar Pasta

| ightarrow $ ightarrow$ $ ightarrow$ Este Computador $ ightarrow$ HD (D:) | ✓ Ŭ Pesquisar HD    | (D:)              |
|--------------------------------------------------------------------------|---------------------|-------------------|
| Organizar 🔻 Nova pasta                                                   |                     | • ?               |
| Sete Computado                                                           | Data de modificação | Тіро              |
| Área de Trabal                                                           | 02/06/2020 14:42    | Pasta de arquivos |
| MATEMÁTICA                                                               | 26/07/2020 19:46    | Pasta de arquivos |
| meus_videos                                                              | 02/06/2020 10:36    | Pasta de arquivos |
| Downloads     Imkv                                                       | 30/05/2020 17:32    | Pasta de arquivos |
| Imagens 📕 mov                                                            | 30/05/2020 11:14    | Pasta de arquivos |
| Músicas                                                                  | 02/06/2020 15:15    | Pasta de arquivos |
| Objetos 3D Inusixe                                                       | 02/06/2020 10:28    | Pasta de arquivos |
| Vídeos PES                                                               | 17/06/2020 18:40    | Pasta de arquivos |
| 👟 Acer (C:) 📃 REAPER                                                     | 09/07/2020 22:58    | Pasta de arquivos |
| HD (D:)                                                                  | 02/06/2020 15:12    | Pasta de arquivos |
| ESP (F')                                                                 | 20/07/2020 10:21    | Pasta de arquivos |
|                                                                          | 29/06/2020 10:28    | Pasta de arquivos |
| Pasta:                                                                   |                     |                   |

# 5. Clique em **Aplicar**

| 🕈 Configurações     |                                  |                                                                                   | ×        |
|---------------------|----------------------------------|-----------------------------------------------------------------------------------|----------|
| Geral               | Modo de Saída                    | Simples                                                                           | •        |
| ('•)<br>Transmissão | Transmissão                      |                                                                                   |          |
| Saída               | Taxa de Bits do Video<br>Encoder | 2500 Kbps<br>Software (x264)                                                      | -        |
| <b>◀)</b> Áudio     | Taxa de Bits do Áudio            | 160<br>Ativar as configurações avançadas do encoder                               | •        |
| Vídeo               |                                  |                                                                                   |          |
| Teclas de atal      | Gravação<br>Caminho de           | gravação D:/                                                                      | calizar  |
| 🗙 Avançado          | Qualidade da                     | Gerar Nome de Arquivo sem Espaços                                                 | -        |
|                     | Formato de                       | gravação [fv                                                                      | Ŧ        |
|                     | Configurações personalizadas (   | do Muxer Habilitar Buffer de Repetição                                            |          |
|                     | Aviso: Gravações não pode        | m ser pausadas se a qualidade da gravação estiver definida como "A mesma da trans | missão". |
|                     |                                  |                                                                                   |          |
|                     |                                  | Ok Cancelar                                                                       | Aplicar  |

## FONTES DE ÁUDIO/VÍDEO

Para realizar uma gravação é necessário configurar as fontes de áudio e vídeo, seguindo os passos:

1. Em Fontes, clicar no botão 🕇

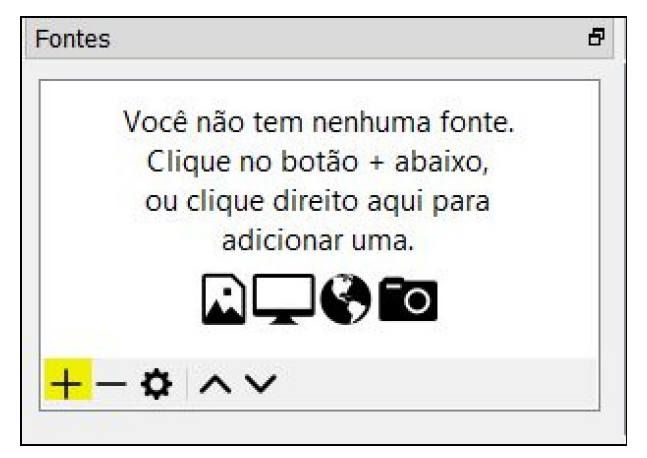

2. Escolher a fonte desejada. Para gravar uma reunião, a configuração básica recomendada é **Captura de Janela + Captura de Entrada de Áudio** 

| J  | Apresentação de Slides          |
|----|---------------------------------|
| Ψ  | Captura de Entrada de Áudio     |
|    | Captura de Janela               |
| (پ | Captura de Saída de Áudio       |
| 30 | Captura de jogo                 |
|    | Captura de tela                 |
| ≣  | Cena                            |
| °0 | Dispositivo de Captura de Vídeo |
| 1  | Fonte de Cor                    |
|    | Fonte de mídia                  |
|    | Fonte de vídeo do VLC           |
|    | Imagem                          |
| 0  | Navegador                       |
| Т  | Texto (GDI+)                    |
|    | Grupo                           |
|    | Obsoleto •                      |

3. Clique em Captura de Janela

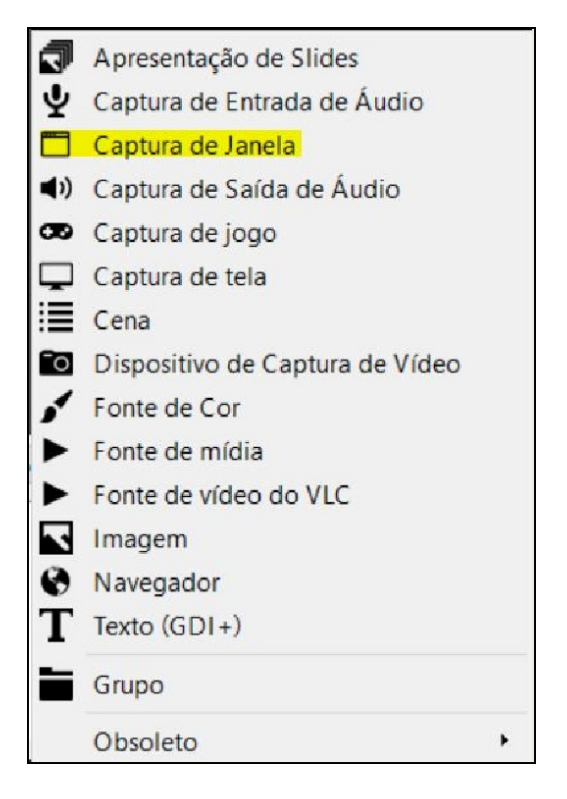

4. Dê um nome para a captura de janela ou apenas clique em **OK** 

|                          | × |
|--------------------------|---|
| Criar Nova               |   |
| Captura de Janela        |   |
| ) Adicionar Existente    |   |
|                          |   |
|                          |   |
|                          |   |
|                          |   |
|                          |   |
|                          |   |
| 7                        |   |
| ☐ Tornar a Fonte visível |   |

5. Em Janela, escolha qual a janela deve ser transmitida pelo OBS e depois clique em **OK**. ATENÇÃO! A janela escolhida não pode ser minimizada, ou o OBS não conseguirá transmitir

| Propriedades para 'Captura de Jane      | ู่ข้อ'                                                                                                    | ×   |
|-----------------------------------------|----------------------------------------------------------------------------------------------------|-----|
|                                         |                                                                                                    |     |
| Janela                                  | [SnippingTool.exe]: Ferramenta de Captura                                                                               |     |
| Método de Captura                       | Automático                                                                                                    | -   |
| Prioridade de Correspondência da Janela | Combinar título, caso contrário buscar janela do mesmo tipo<br>Capturar o Cursor<br>Compatibilidade com Multi Adaptador | -   |
| Padrões                                 | Ok Cancel                                                                                                    | lar |

6. Caso a imagem esteja grande demais, é possível diminuí-la usando os pontinhos nos cantos da tela de visualização

|                          |                       |                    | GBS 27.1         | .3 (64-bit, windows) - Perfi | il: Sem nome - Cenas: Se              | em nome                          |                |                    |     | - 🗆                | $\times$ |
|--------------------------|-----------------------|--------------------|------------------|------------------------------|---------------------------------------|----------------------------------|----------------|--------------------|-----|--------------------|----------|
|                          |                       |                    | Arquivo (F)      | Editar Visualizar Per        | fil Coleção de cenas                  | Ferramentas (T) Ajuda (          | (H)            |                    |     |                    |          |
|                          |                       |                    |                  | e Nova aba<br>← → C G        | X +     Q. Pesquise com o Coogle ou o | ligite um enderego               |                | ×                  |     |                    |          |
| 🍪 Nova aba               | ×                     | +                  |                  |                              | G Pesquisar na web                    | <i>→</i>                         | \$             |                    |     |                    |          |
| $\leftrightarrow$ > C $$ | Q Pesquise com        | o Google ou digite | e um endereço    |                              |                                       |                                  |                | •                  |     |                    |          |
|                          | G Pesquisar r         | ia web             |                  | $\rightarrow$                | \$                                    | youthe amazon                    |                |                    |     |                    |          |
|                          | Sites preferidos      | •                  |                  |                              |                                       | asseuntugoogle fassbook          |                | •                  |     |                    |          |
|                          |                       |                    |                  | a                            |                                       | Janela [firefox.exe]: Mi         | ozilla Firefox |                    |     |                    |          |
|                          |                       |                    |                  |                              |                                       | Mixer de áudio                   |                | Transições de cena |     |                    |          |
|                          | 2                     |                    |                  |                              |                                       | do desktop                       | 0.0 dB         | Esmaecer 🗘         | \$  | Iniciar transmiss  | são      |
|                          | directvgo             | primevideo         | youtube          | amazon                       |                                       |                                  | () 🗘           | Duração 300 ms     | ÷   | Iniciar gravaçã    | äo       |
|                          | • •                   |                    | Comp.<br>Not See |                              |                                       | x                                | 0.0 dB         |                    |     | Iniciar cămera vir | rtual    |
|                          |                       |                    | A real or leader |                              |                                       | 5 -50 -45 -40 -35 -30 -25 -20 -1 | ∎) ¢           |                    |     | Configuraçõe       | s        |
|                          | Bit tem repescagem de |                    |                  |                              |                                       |                                  |                |                    |     | Encerrar OBS       |          |
|                          |                       |                    |                  |                              |                                       |                                  | (.) LIVE: 00   | :00:00             | CPU | 3.6%, 30.00 fps    |          |
|                          | uai                   | studio.youtube     | accounts.google  | facebook                     |                                       | ~                                |                |                    |     |                    |          |

7. Clique em Captura de Entrada de Áudio

| 3              | Apresentação de Slides          |  |
|----------------|---------------------------------|--|
| Ŷ              | Captura de Entrada de Áudio     |  |
|                | Captura de Janela               |  |
| (ا             | Captura de Saída de Áudio       |  |
| œ              | Captura de jogo                 |  |
| Ţ              | Captura de tela                 |  |
| ≣              | Cena                            |  |
| <sup>-</sup> 0 | Dispositivo de Captura de Vídeo |  |
| 1              | Fonte de Cor                    |  |
| ►              | Fonte de mídia                  |  |
| ►              | Fonte de vídeo do VLC           |  |
|                | Imagem                          |  |
| 0              | Navegador                       |  |
| Т              | Texto (GDI+)                    |  |
|                | Grupo                           |  |
|                | Obsoleto •                      |  |

8. Dê um nome para a captura de áudio ou apenas clique em **OK** 

|                             | 2 |
|-----------------------------|---|
| Criar Nova                  |   |
| Captura de Entrada de Áudio |   |
| ) Adicionar Existente       |   |
|                             |   |
|                             |   |
|                             |   |
|                             |   |
|                             |   |
|                             |   |
| d Tanan a Fanta vision      |   |
| 7 Tornar a Fonte visível    |   |

9. Em Dispositivo, escolha o microfone que deseja usar. Caso seja um microfone de Notebook escolha **Padrão**. Caso seja um microfone externo, selecione o microfone na lista. Em seguida clique em **OK** 

| Propriedades para 'Captura de Entrada de Audio' |    |         |
|-------------------------------------------------|----|---------|
| spositivo Padrão                                |    |         |
| Usar Data/Hora do Dispositivo                   |    |         |
|                                                 |    |         |
|                                                 |    |         |
|                                                 |    |         |
|                                                 |    |         |
|                                                 |    |         |
|                                                 |    |         |
|                                                 |    |         |
|                                                 |    |         |
|                                                 |    |         |
|                                                 |    |         |
|                                                 |    |         |
|                                                 |    |         |
|                                                 |    |         |
|                                                 |    |         |
| Padrões                                         | Ok | Cancela |

10. No Mixer de Áudio é possível visualizar o nível de sinal do microfone e também do áudio do Desktop (o áudio que você escuta). Também é possível regular a intensidade destas duas fontes de áudio

| Mixer de Áudio              | 8                                  |
|-----------------------------|------------------------------------|
| Captura de Entrada de Áudio | 0.0 dB 🗠                           |
| 40 45 40 45 40 35 30        | 25 -20 -15 -10 -5 0<br>• • • • •   |
| Desktop Áudio               | -3.4 dB                            |
| 40 45 40 45 40 35 30 30     | .25 .20 .15 .10 .5 .0<br>■ ● ● ● ● |
|                             |                                    |

### GRAVAÇÃO

Para iniciar a gravação, basta clicar no botão Iniciar Gravação

| Controles                                      | ð     |
|------------------------------------------------|-------|
| Iniciar transmissão                            |       |
| Iniciar gravação                               |       |
| Modo Estúdio                                   |       |
| Configurações                                  |       |
| Sair                                           |       |
|                                                |       |
| LIVE: 00:00:00 • REC: 00:00:00 CPU: 3.5%, 30.0 | 0 fps |

Quando desejar parar a gravação, basta clicar no botão **Parar Gravação**. ATENÇÃO! Não é possível pausar a gravação. Ao clicar em Parar Gravação, o OBS finaliza o vídeo.

| Parar Gravação<br>Modo Estúdio<br>Configurações | Iniciar tran | smissão |
|-------------------------------------------------|--------------|---------|
| Modo Estúdio                                    | Parar Gra    | avação  |
| Configurações                                   | Modo Es      | stúdio  |
| coningui ações                                  | Configur     | ações   |
| Sair                                            | Sai          | r       |